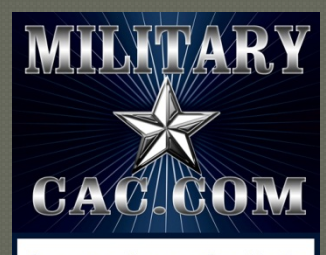

Common Access Card help for your personal computer

# How to add the MilitaryCAC.com logo to your iPhone or iPad

Presented by: Michael J. Danberry

Last Review: 23 December 2013

Now you can have the MilitaryCAC.com logo on your iPhone or iPad

https://MilitaryCAC.com

Instructions are identical for both the iPhone and iPad (other than for which images to download) From your iPhone or iPad web browser go to: <u>http://militarycac.com/apple/</u> Select the file you want to use. (Examples can be seen on slide 7)

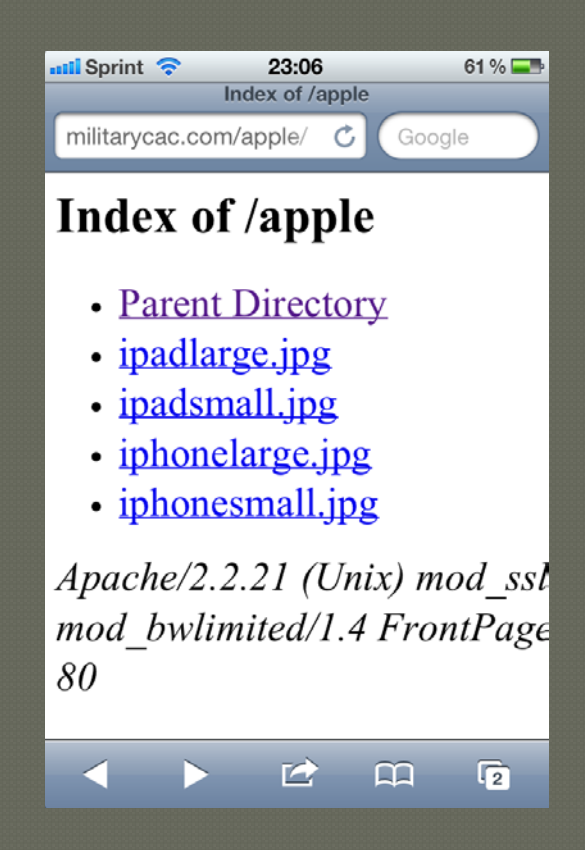

## Hold your finger on the image and select Save Image

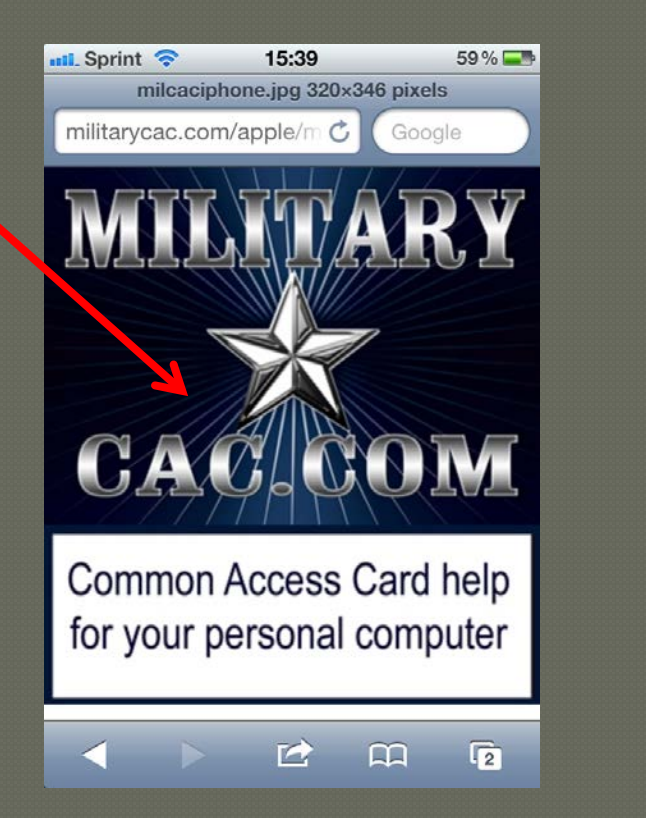

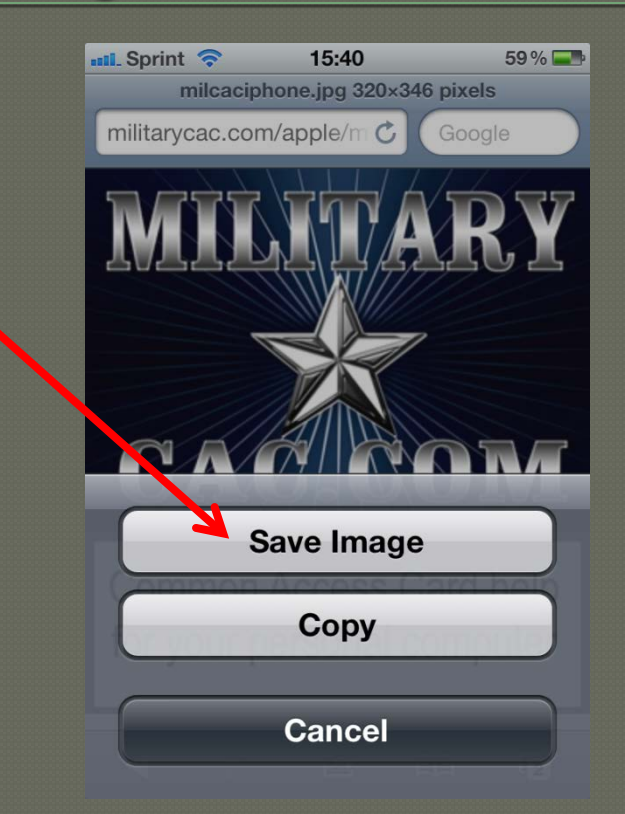

#### Close your web browser

## Click Photos, Camera Roll. Select the MilitaryCAC image

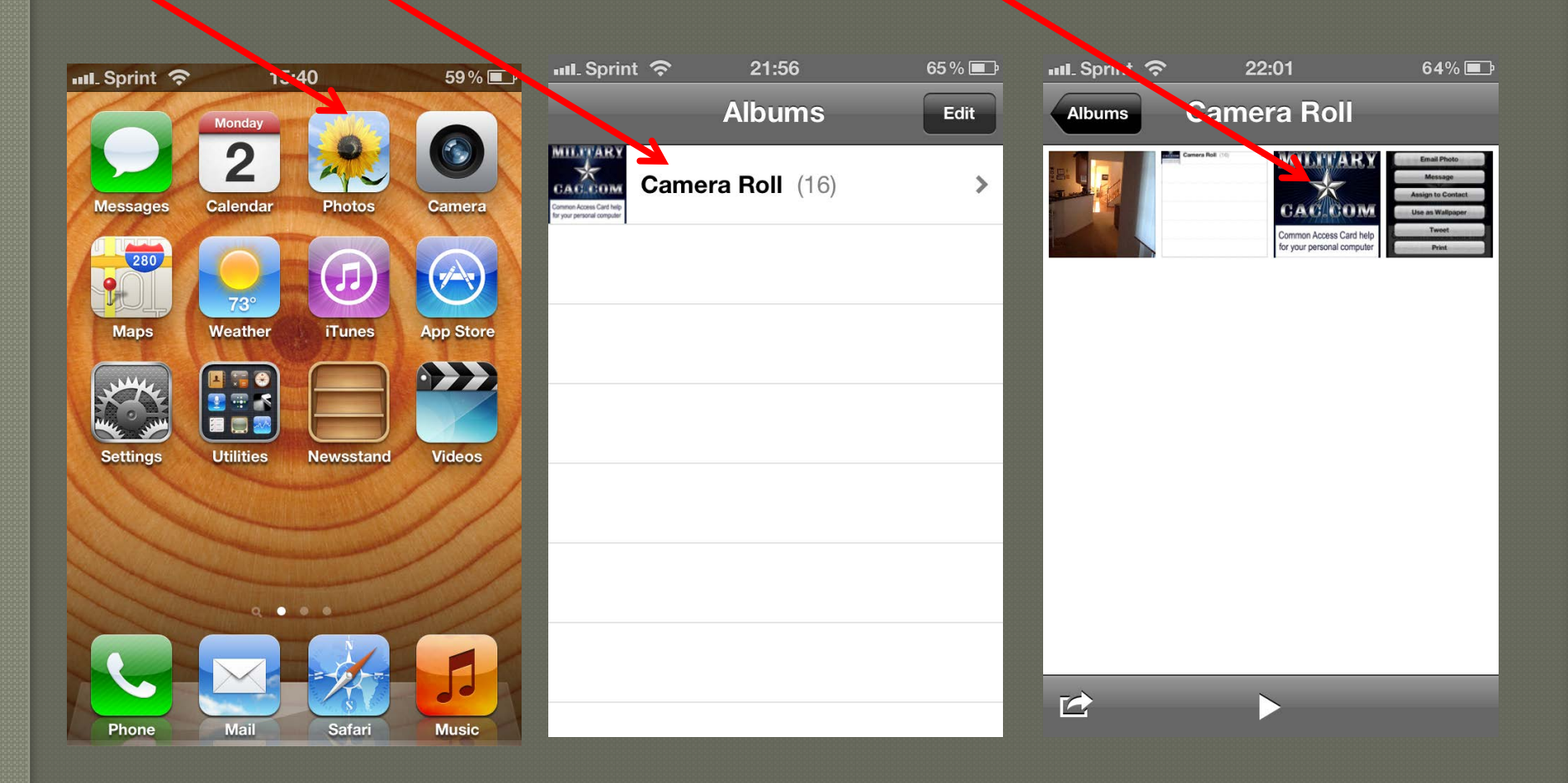

### Click the little arrow, then Use as Wallpaper

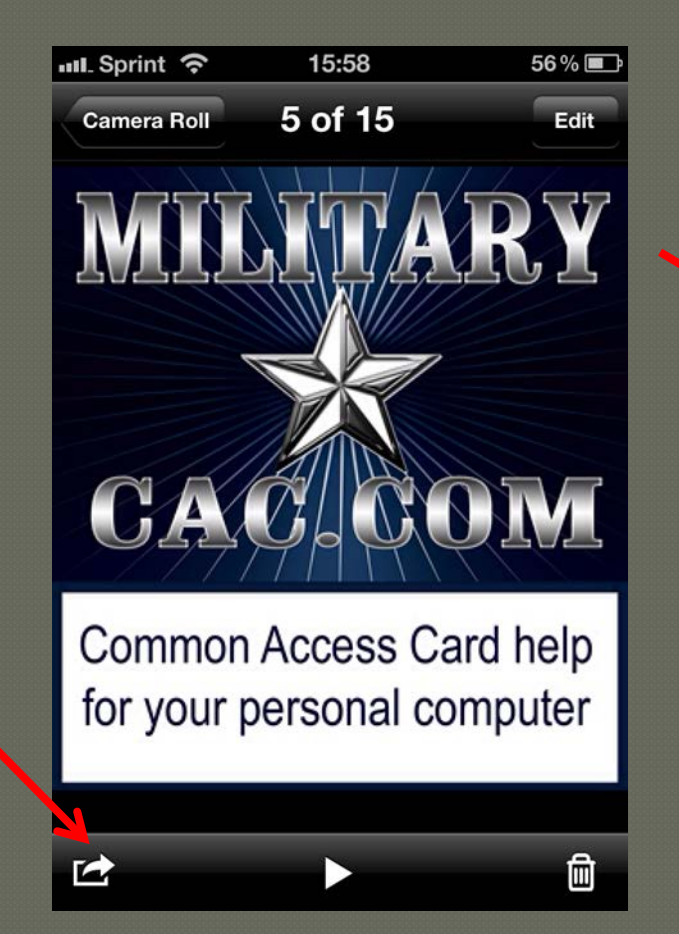

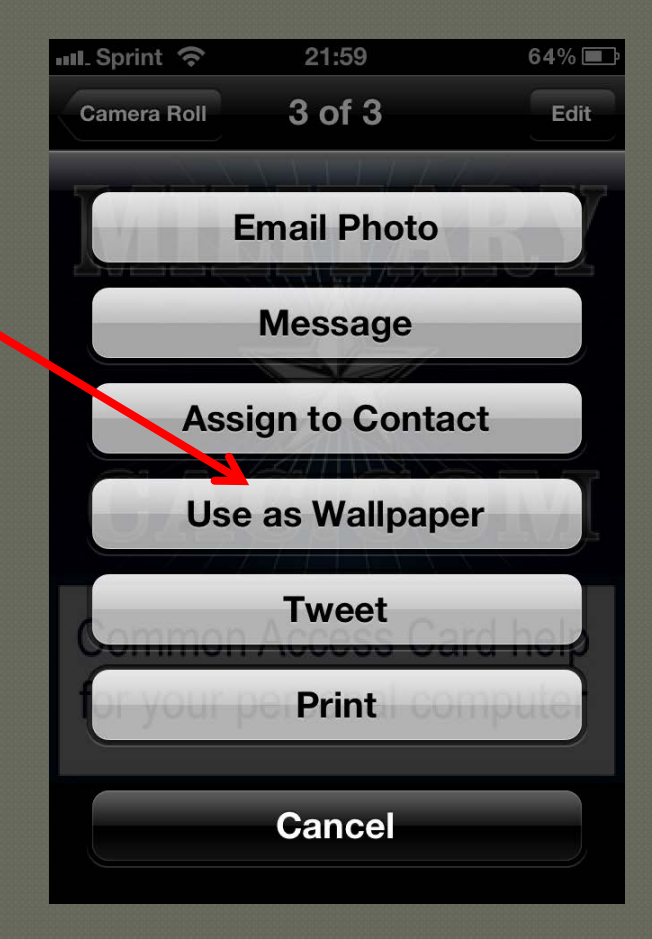

## Select Set. Now choose Set Lock Screen, Set Home Screen, or Set Both

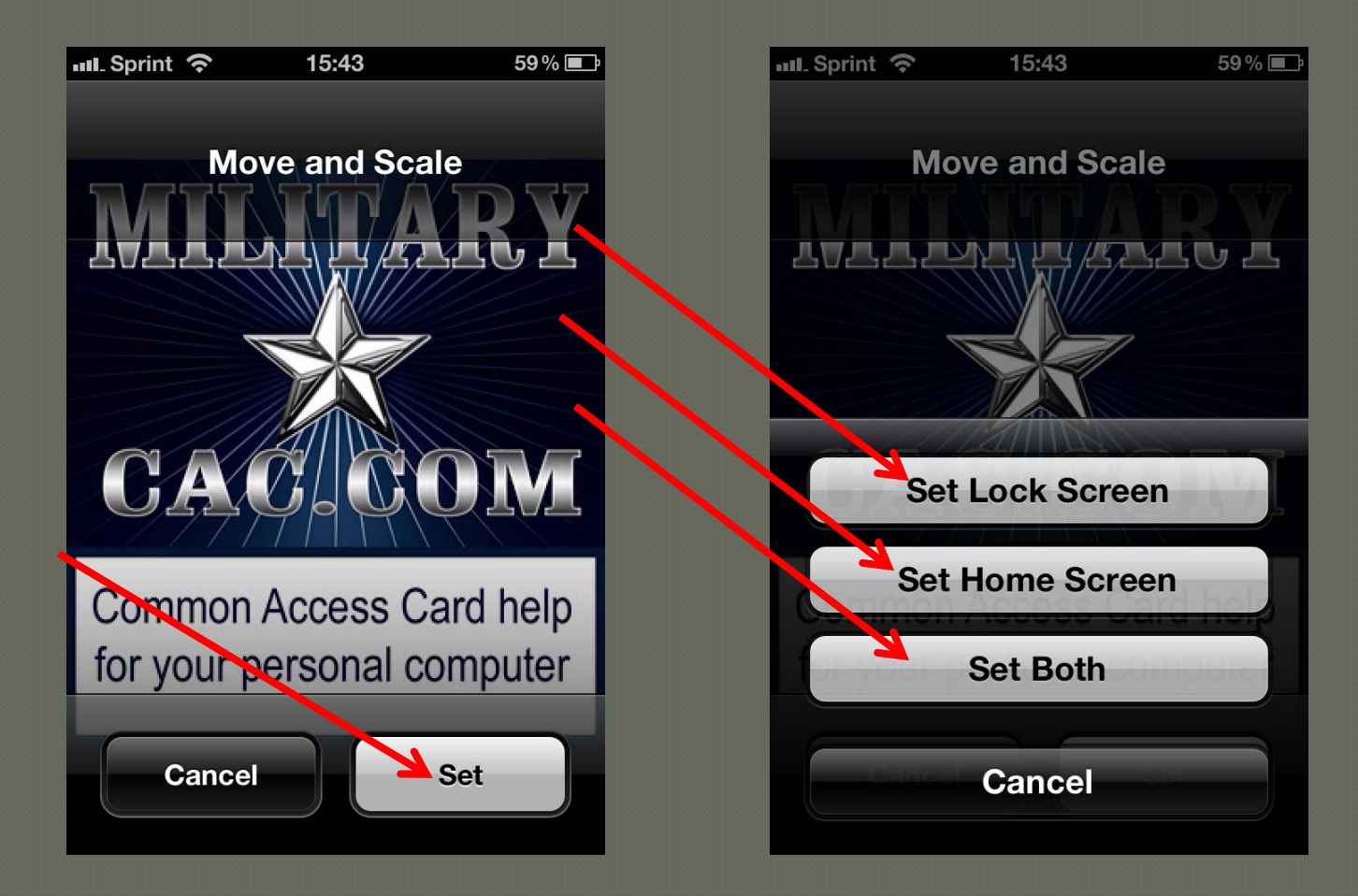

## Examples of locked iPhone with MilitaryCAC logos

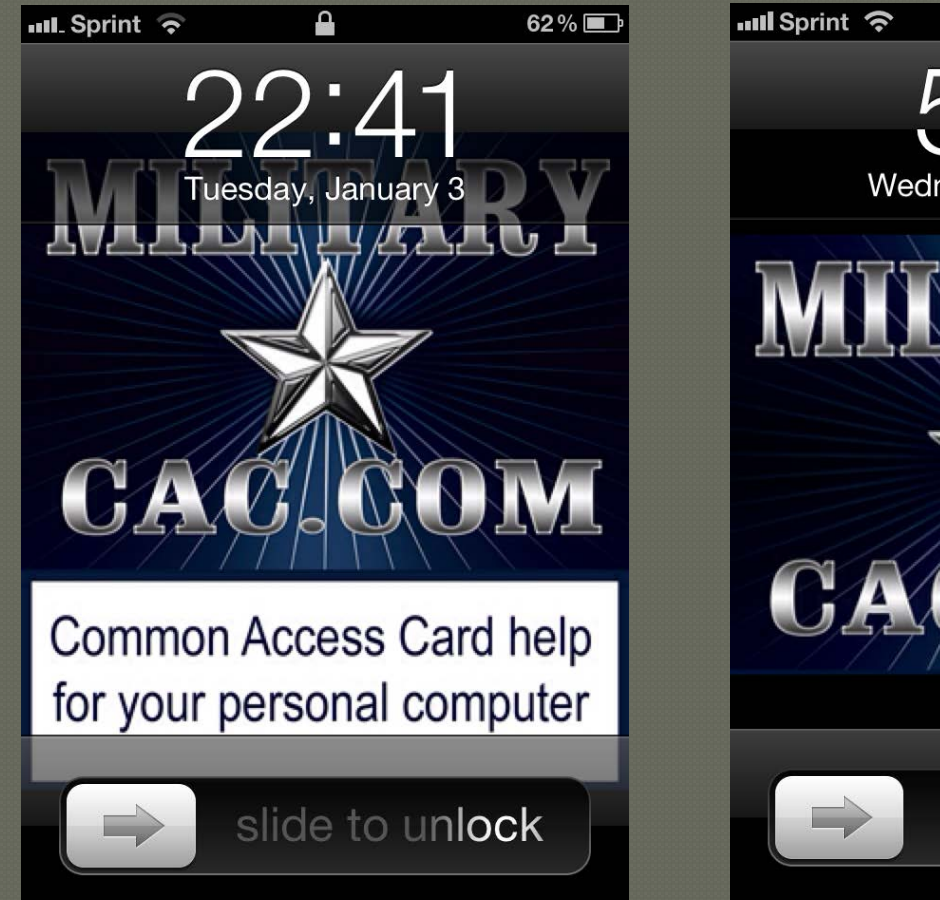

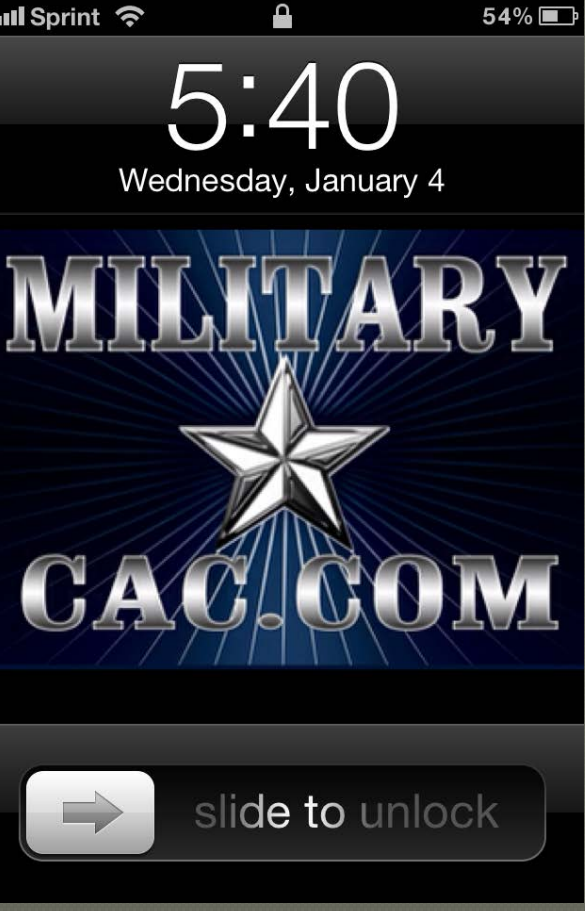

## Example of locked iPad with MilitaryCAC

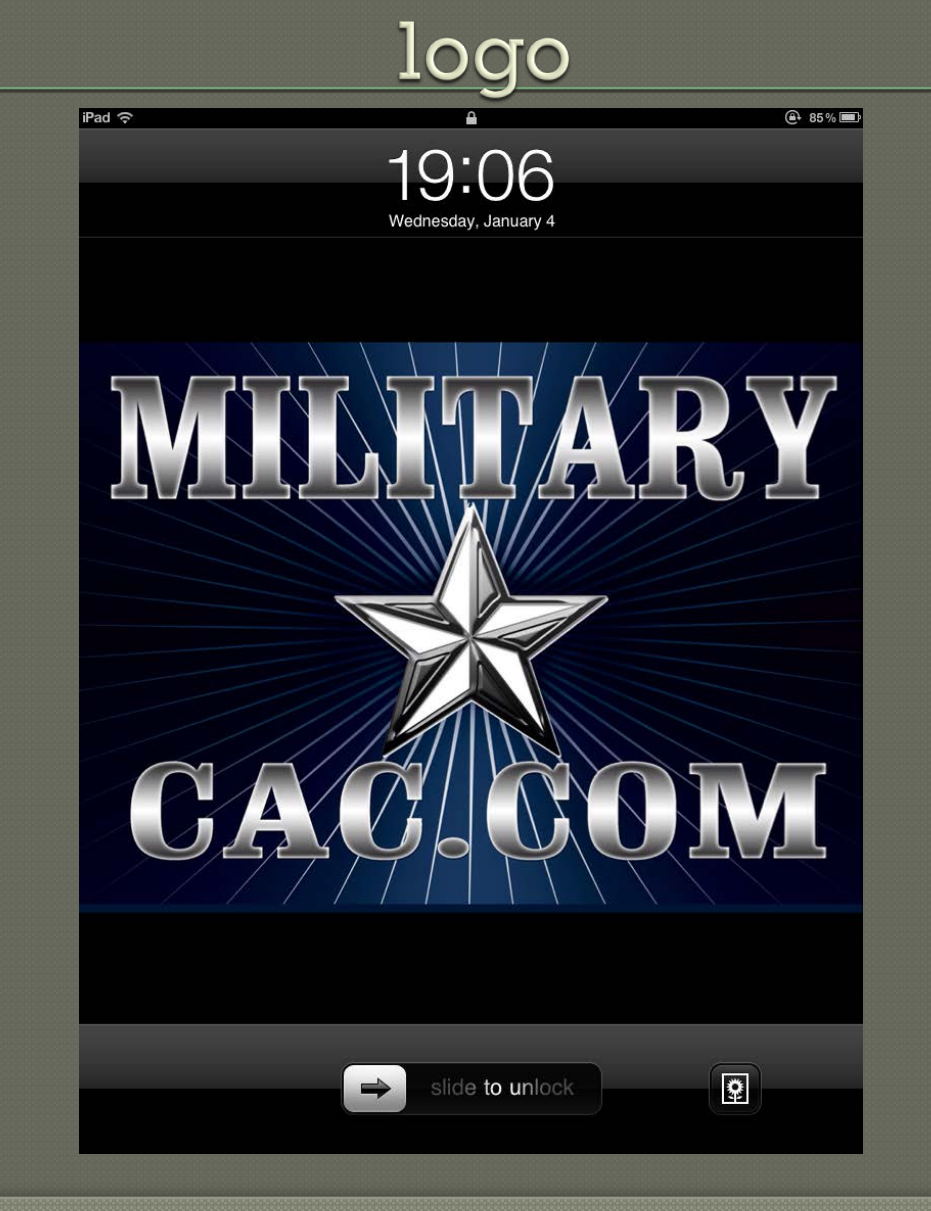